# GENUINE CAR-NAVIGATION UNIT

# **INSTALLATION INSTRUCTIONS**

Thank you for purchasing a genuine Mazda accessory. Before removal and installation, be sure to thoroughly read these instructions. Please read the contents of this booklet in order to properly install and use the car-navigation unit. Your safety depends on it. Keep these instructions with your vehicle records for future reference. WARNING • There are several AWRNING and ACAUTION sections in this booklet concerning safety when installing or removing the car-navigation unit. Always read and follow them in order to prevent injuries, accidents, and possible damage to the vehicle. A WARNING: Indicates a situation in which serious injury or death could result if the warning is ignored. A CAUTION: Indicates a situation in which bodily injury or damage to the vehicle could result if the caution is ignored. • For areas indicating the tightening torque in this instruction manual, tighten to the specified torque using a torque wrench. For areas in which the tightening torque is indicated inside parentheses (), the tightening torque is indicated as a reference value, however tightening using a torque wrench is not necessary. • Do not modify the car-navigation unit. • Do not install the car-navigation unit in any way other than described in the following instructions. • If in any doubt, please ask your Mazda dealer to install the accessory in order to prevent errors in installation. • If you have any questions about the use of the accessory, ask your Mazda dealer for proper advice before using it. • Mazda and its suppliers are not responsible for injuries, accidents, and damage to persons and property that arise from the failure of the dealer or installer to follow these instructions. • To ensure safety and reliability of the work, installation, removal and disposal work must be carried out by an Authorized Mazda Dealership. • Be careful not to lose removed parts, and be sure that they are kept free from scratches, grease or other dirt. PART NAME: CAR-NAVIGATION UNIT

# PART NAME: CAR-NAVIGATION UNIT PART NUMBER: GHY9 79 EZX (LHD) GJY7 79 EZX (RHD) VEHICLE: MAZDA6

### NOTE —— To the dealer

# Please turn over these instructions to the customer after installation.

## To the customer

- Keep these instructions after installation. The instructions may be necessary for installing other optional parts or removal of this accessory.
- Should the vehicle or this accessory be resold, always leave these instructions with it for the next owner.

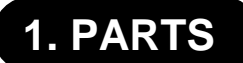

## ▼ PARTS LIST

-NOTE:-

• Before installation, verify that the kit includes all the following parts and that they are free of dirt, scratches, or damage.

### • GHY9 79 EZX (LHD), GJY7 79 EZX (RHD)

|      | ( ):                   |      |       |                             |      |      |                               |      |
|------|------------------------|------|-------|-----------------------------|------|------|-------------------------------|------|
| Part | Part name              | Qty. | Part  | Part name                   | Qty. | Part | Part name                     | Qty. |
|      | Car-navigation<br>unit | 1    | (Jul) | GPS Antenna                 | 1    |      | Screw<br>(For<br>GPS Antenna) | 1    |
|      | Lid-NAVI               | 1    |       | Installation<br>instruction | 1    |      | Owner's<br>manual             | 1    |

# 2. BEFORE INSTALLATION

### REQUIRED TOOLS

☆Phillips screwdriver ☆Torque wrench ☆Socket wrench (10mm) or Spanner wrench (10mm)

☆Tape-wrapped flathead screwdriver

☆Clean rag (soft cloth)

### - 🗥 WARNING -

- To prevent short related accidents while performing procedures, disconnect the negative battery cable before beginning any work.
- When disconnecting the connector, hold the connector itself to remove while pressing the connector lock.
- Do not apply excessive force to the wiring harness as it could cause an open circuit.
- When locking connectors, listen for a click that will indicate they are securely locked.
- Be careful not to pinch the wiring harness. Otherwise, the harness may be broken.

### 

• When removing and installing vehicle parts, make sure they are clean with no scratches. Also, be sure to cover the vehicle body with protectors or mats when removing/installing parts to prevent scratches and dirt.

### NOTE:

- Refer to the applicable Workshop Manual for removal and installation of vehicle parts. Not following the procedures for removal/installation in the Workshop Manual could result in an accident or vehicle malfunction.
- When the negative battery cable is removed, the clock, radio, trip meters and other memories will be erased. Before performing work, record the content of the memory.

# 3. VEHICLE PARTS REMOVAL

### NOTE:

• The following vehicle parts removal procedure is for left-hand drive vehicles. Perform the same procedure for right-hand drive vehicles.

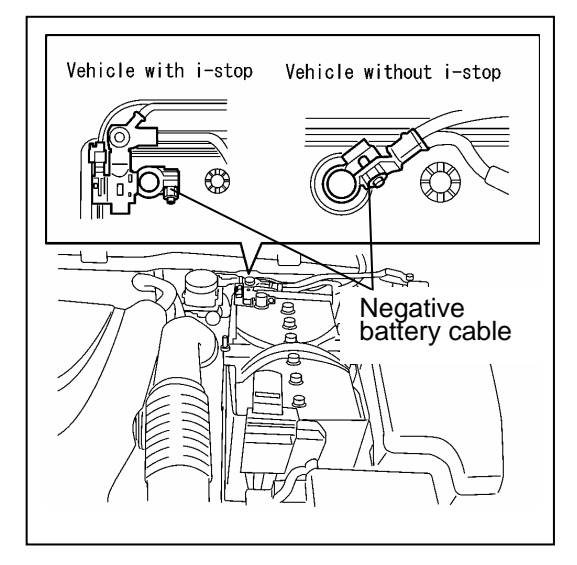

### Negative battery cable disconnection

- Set the selector lever to P range. (AT vehicles only)

  - When removing/installing the parts, park the vehicle on level ground and apply the side brake securely. Be sure to turn the ignition switch off, otherwise the vehicle can move, causing personal injury or vehicle damage.
- 2. Disconnect the negative battery cable and wrap tape around it to insulate.
  - 🖄 WARNING
  - When the negative battery cable is connected during operation, it may cause electric shock or other personal injuries. Disconnect the negative battery cable before removal/installation.

# 4. INSTALLATION

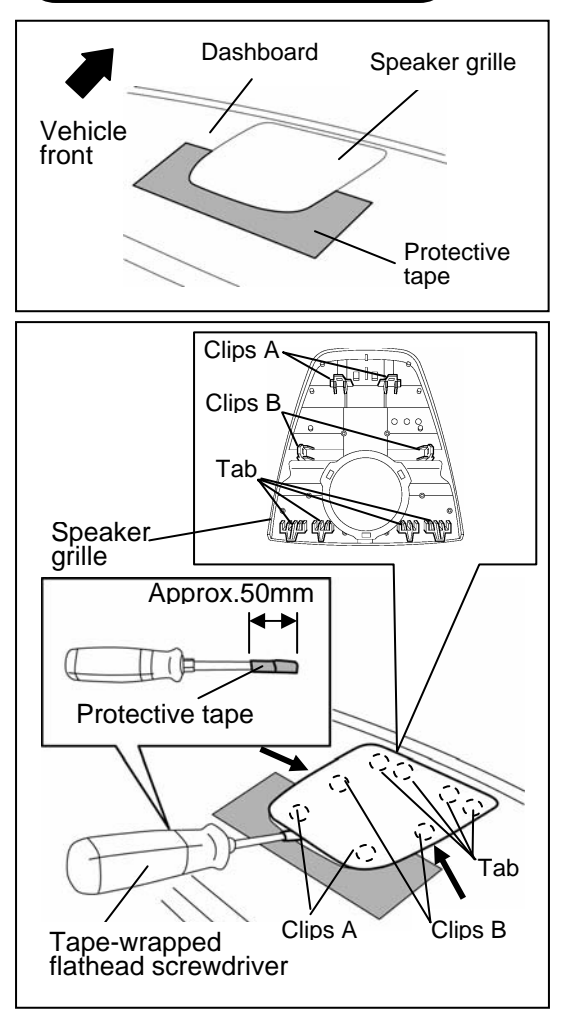

### GPS ANTNNA INSTALLATION Speaker grille Removal

- 1. Affix protective tape as shown in the figure.
- 2. Wrap protective tape approx. 50 mm from the end of the flathead screwdriver.
- 3. Insert the flathead screwdriver wrapped in protective tape as shown in the figure and remove clips A (2) of the speaker grille.

  - When removing clips A, insert a flathead screwdriver into the rear end of the flathead screwdriver wrapped in protective tape and press it up. If the flathead screwdriver is pressed up while only shallowly inserted, the speaker grille could deform.
- 4. Insert your hand into each position shown by the arrows, remove clips B (2), and then remove Tab (4).

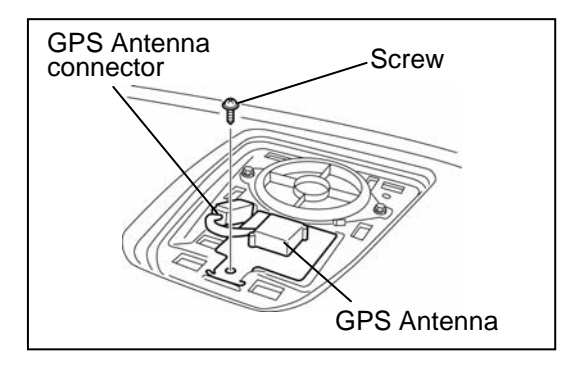

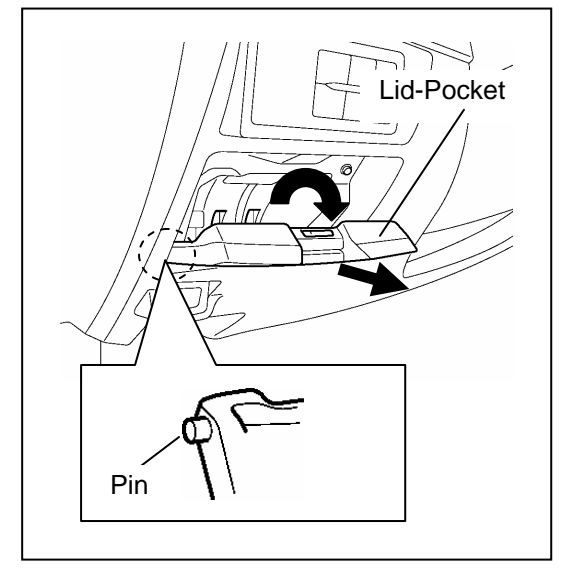

### **GPS** Antenna Installation

1. Install the GPS antenna and secure it using a screw (1) as shown in the figure.

## Tightening torque: (1.3 –1.5 N·m)

- 2. Connect the GPS antenna connector.
- 3. Install the speaker grille.
- 4. Peel off the protective tape.

# CAR-NAVIGATION UNIT INSTALLATION

### Pocket Assy Removal

- 1. Open the lid-pocket, remove the pins (1 each, left and right) from the underside of the lid-pocket, and remove the lid.
  - Dispose of the removed lid-pocket.

- Insert two pieces of wire or two bands (use hard acrylic bands) into the locations shown in the figure and secure both ends. (Figure shows bands being used)
- 3. Pull the wires or bands in the direction shown in the figure and pull out the pocket assy.

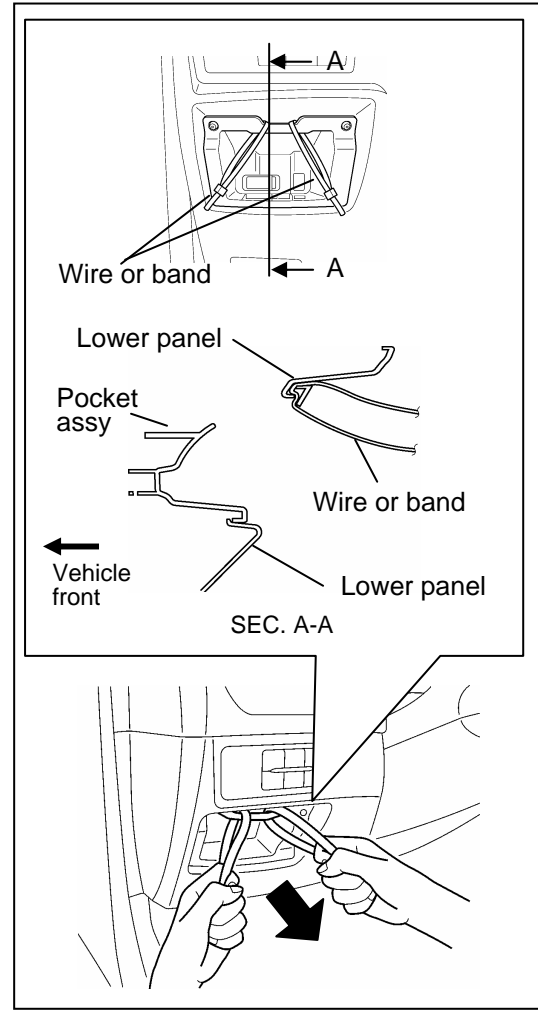

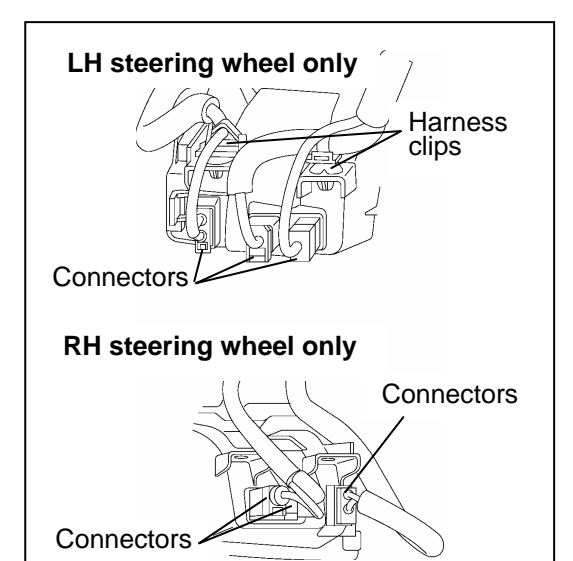

- 4. Remove the wiring harness clips (2) on the back of the pocket assy (LH steering wheel only)
  - Be careful not to apply excessive force to the wiring harness when removing the connectors.
  - There are no RH steering wheel wiring harness clips.

5. Disconnect the connectors (3).

- Reuse harness clips(2).
- Dispose of the removed pocket assy.

### Car-navigation unit Installation

- USB connector +B/ACC connector GPS antenna connector
  - 1. Connect the USB, GPS antenna, and +B/ACC connectors to the car-navigation unit.

2. Install the wiring harness clips(2). (LH steering only)

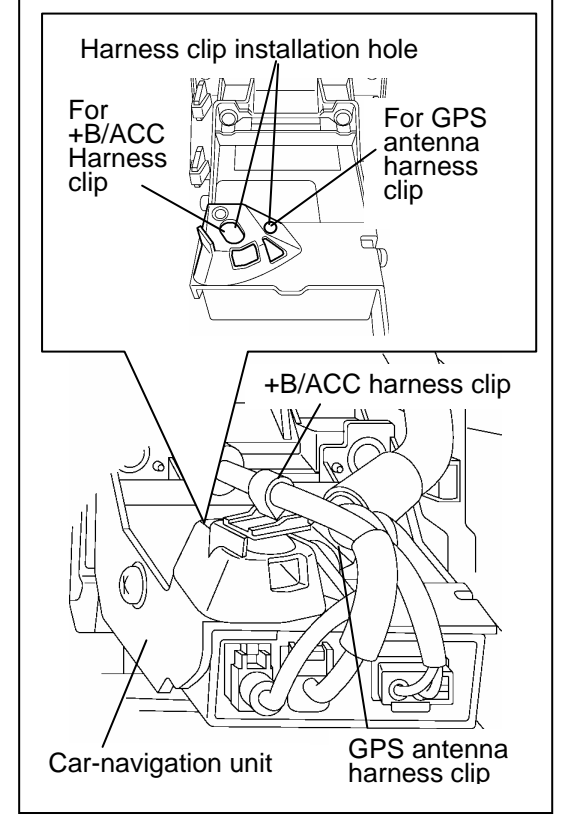

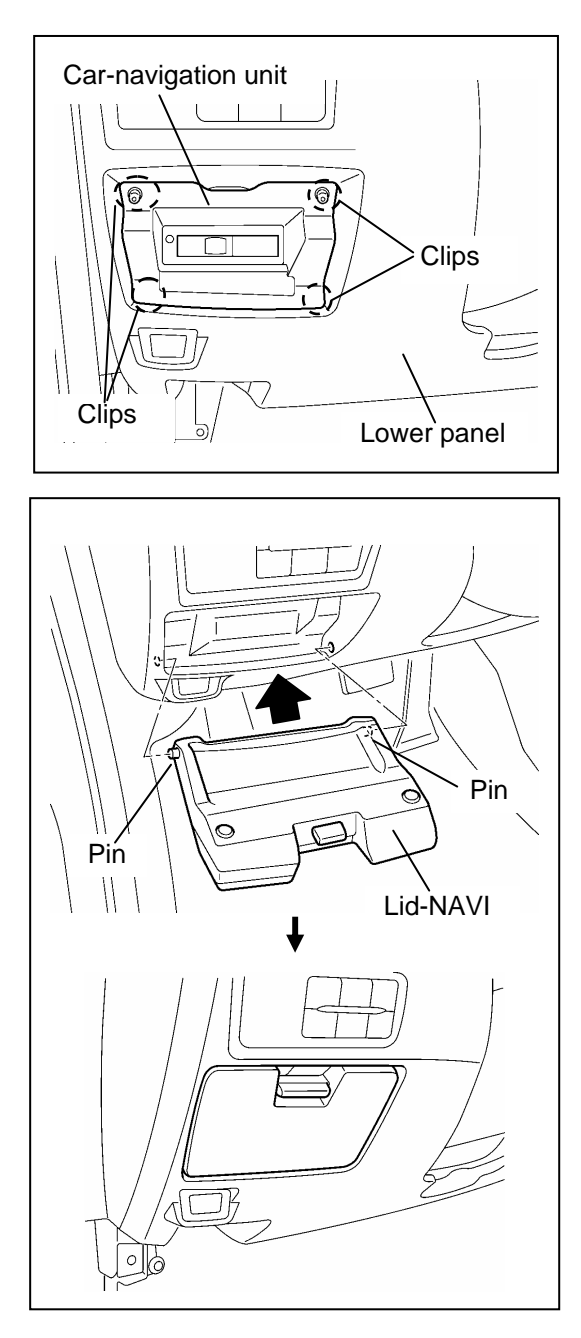

3. Press the clips (4 locations) shown in the figure and install the car-navigation unit to the lower panel.

# - \land CAUTION -

• Be careful not to press the car-navigation unit when installing it.

4. Install the lid-NAVI included in the kit.

# 5. OPERATION CHECK

- 1. Connect the negative battery cable and perform an operation check by referring to the owner's manual applicable to the vehicle.
- 2. If there is any malfunction, disconnect the negative battery cable and verify that each connector is properly connected and the wiring harnesses are not damaged or pinched, then perform the operation check again. If it does not operate normally, contact the dealer where the unit was purchased.
  - After installing the car-navigation unit, verify the connections of the GPS antenna, +B/ACC, and USB connectors using the following procedure:

## Audio off screen FM1 /FM2 AM CD USB AUX Audio off X POWER/VOLUME dial Audio on screen (FM1 /FM2) АМ CD | USB AUX A 87.50 MHz 87.50 MHz 87.90 98.10 105.10 107.90 TA Station List Scan Options 108.00

# Connection verification of GPS antenna connector

- 1. Turn the ignition switch to the ON position.
- 2. After the opening screen ends, the Audio off screen is displayed.
- 3. Press the POWER/VOLUME dial to switch to the on screen.

SEEK UP button

| FAILURE ANALYSIS |       |
|------------------|-------|
|                  |       |
| 1 2 3            |       |
| 4 5 6            |       |
| 7 8 9            |       |
| 0 DEL            | ENTER |
| L                |       |

4. Press the POWER/VOLUME dial and SEEK UP button at the same time on the Audio on screen (press POWER/VOLUME dial a little earlier).

5. After switching to the AUDIO system screen, touch the buttons in the order of "1", "5" and "ENTER" on the screen.

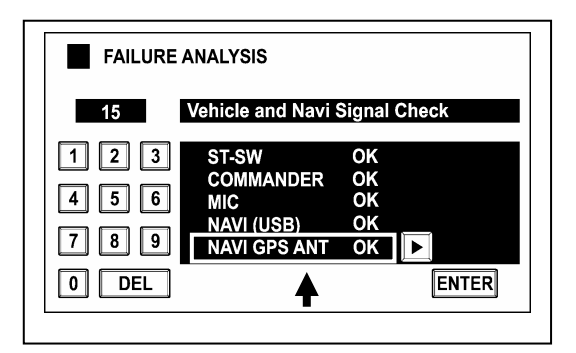

| FM1 /FM2 | AM | CD       | USB | AUX     |
|----------|----|----------|-----|---------|
|          | ,  | Audio of | f   |         |
|          |    | X        |     |         |
|          |    |          |     |         |
| AV butto | n  |          |     |         |
| X        | 20 |          |     |         |
| PHONE    |    |          |     | SEEK HI |
| 6        | 1  |          |     | A       |

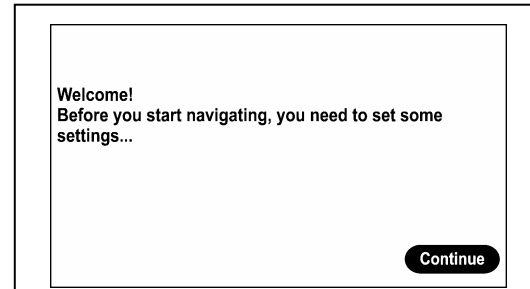

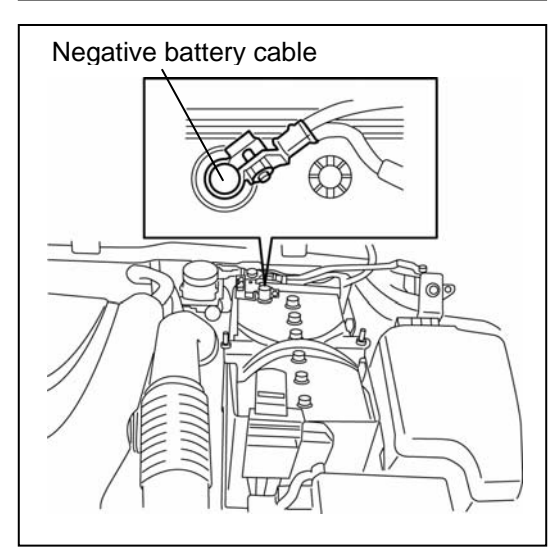

- After switching to the Vehicle and Navi Signal Check screen, touch "▶ "on the screen to switch the display screen to "NAVI GPS ANT". Verify that "NAVI GPS ANT: OK" is displayed. If not OK, verify the connection condition again.
- 7. Press the POWER/VOLUME dial to switch to the AUDIO screen.
- 8. Switch the ignition off

## Connection verification of +B/ACC connector and USB connector

- 1. Turn the ignition switch to the ON position.
- 2. When the Audio off screen is displayed after the opening screen ends, press the NAV button.

- 3. When the screen in the figure on the left is displayed, the connection verification is completed. If it is not displayed, verify the connection condition again.
  - The procedure from this screen is performed by a user. This procedure ends on this screen.
  - If the continue button is pressed, perform the "Reset procedure (Pg.9)".

## (Vehicles without i-stop)

- 4. Switch the ignition off.
- 5. Connect the negative battery cable.

### Tightening torque: 4.0−6.0 N · m

## 

• If the battery is disconnected some functions will no longer operate. See the vehicle workshop manual and perform "Servicing after re-connecting the negative battery cable"

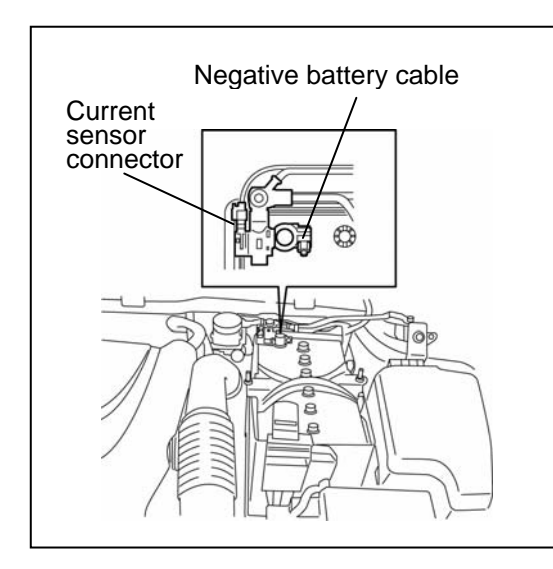

### (Vehicles with i-stop)

- 4. Switch the ignition off.
- 5. Remove the negative battery cable.
  - It is necessary to reset after this procedure. It is reset by removing the negative battery cable.
- 6. Disconnect the current sensor connector.
- 7. Wait for 10s or more after installing the negative battery cable

### Tightening torque: 4.0-6.0 N⋅m

8. Connect the current sensor connector.

## 

• If the battery is disconnected some functions will no longer operate. See the vehicle workshop manual and perform "Servicing after re-connecting the negative battery cable"

Reset procedure

 This procedure is in Step 3 of, "Connection verification of +B/ACC connector and USB connector (Pg. 8)", and is implemented only if the "Continue" button is pressed by mistake and the screen advances too far.

1. Touch "No".

2. Touch "Join Map Share".

3. Touch "Continue".

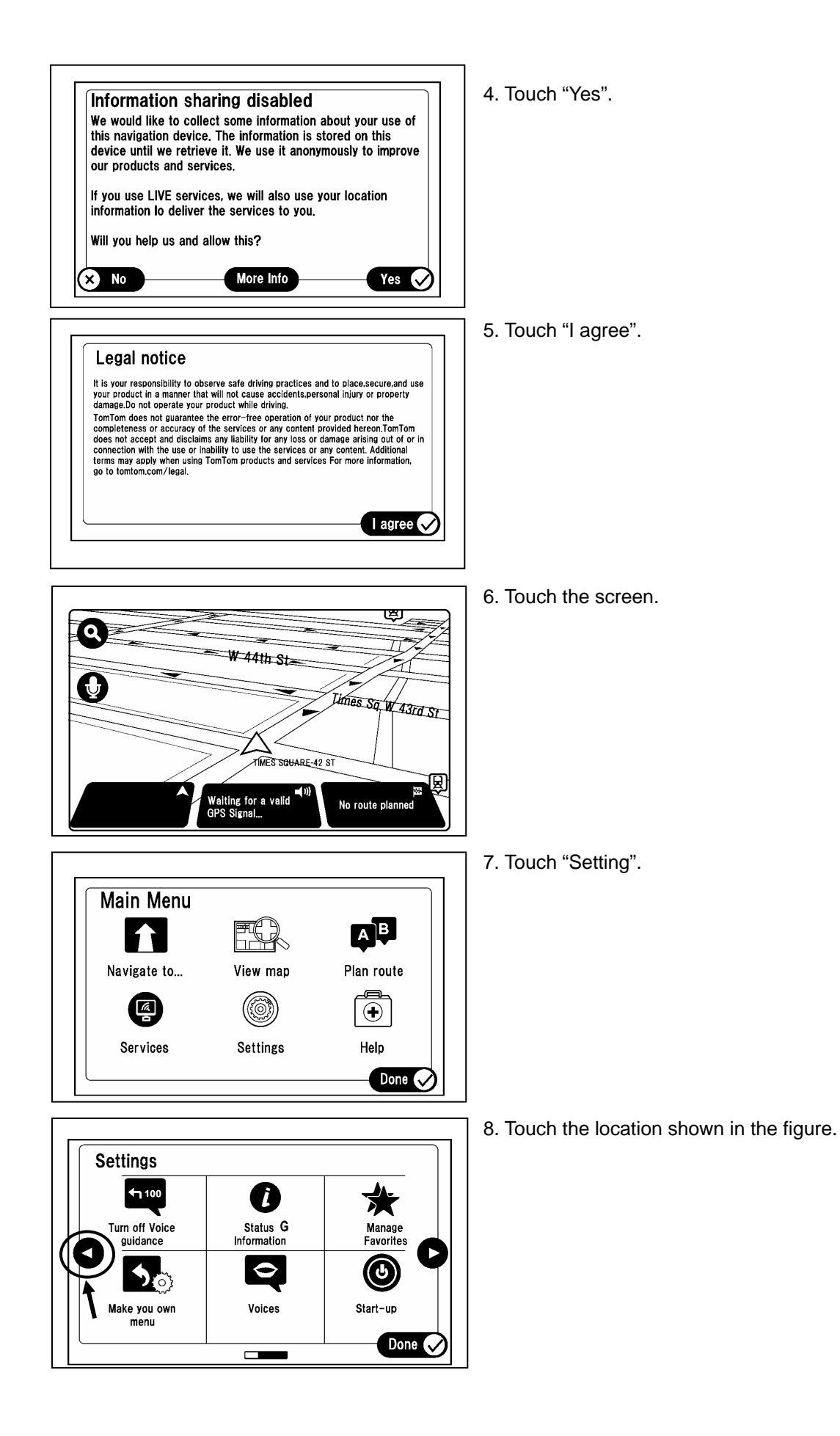

|                                                                                                    | 9. Touch "Reset factory setting".                                                                             |
|----------------------------------------------------------------------------------------------------|----------------------------------------------------------------------------------------------------|
| Settings                                                                                                    |                                                                                                    |
| Advanced<br>settings<br>Settings<br>Settings<br>Settings                                                               |                                                                                                    |
|                                                                                                    |                                                                                                    |
|                                                                                                    | 10. Touch "Yes".                                                                                              |
| Reset factory settings   Do you really want to delete all the settings, locations and itineraries that you have added? |                                                                                                    |
|                                                                                                    | 11. Touch "Yes".                                                                                              |
| PLEASE CONFIRM:<br>Do you really want to delete all the settings, locations and<br>itineraries that you have added?    |                                                                                                    |
|                                                                                                    |                                                                                                    |
|                                                                                                    | <ul><li>12. Setting is finished when "Welcome" screen appears.</li><li>13. Switch the ignition off.</li></ul> |
| Welcome!<br>Before you start navigating, you need to set some<br>settings<br>Continue                                  |                                                                                                    |

| Date     | Э,      | 3 |                     |
|----------|---------|---|---------------------|
| VIN      |         |   |                     |
| Approved | Checked |   | Person in<br>charge |

| INSTALLATION        | MAZDA6 | Car-navigation unit                    |  |
|---------------------|--------|----------------------------------------|--|
| INSPECTION<br>SHEET |        | GHY9 79 EZX (LHD)<br>GJY7 79 EZX (RHD) |  |

Perform the following inspections

### 1. Inspection items after installation

- Verify the fitting between the vehicle part and the installed part, and inspect for damage or dirt.
- When connecting connectors, verify the connection again to prevent poor connection or mis-connection. (Insert two times.)

#### 2. Vehicle parts reinstallation

| Inspected part Inspection item |                  | Inspection                                                                                                    | Check |
|--------------------------------|------------------|----------------------------------------------------------------------------------------------------|-------|
| Negative battery terminal      | Torque<br>change | Is the nut for the negative battery terminal tightened to the specified torque?<br>Tightening torque: 4.0-6.0 N·m                        |       |
| Power window switch panel      | Operation        | Verify the operation of all power windows which were<br>removed and installed. Verify the automatic operation<br>of the driver's window. |       |

### 3. Installation of accessory, operation check

| Inspected part      | Inspection<br>item | Inspection                          | Check |
|---------------------|--------------------|-------------------------------------|-------|
| Car-navigation unit | Check              | Was "5. Operation check" performed? |       |

The term of validity for this sheet : 3 year

Check

Check